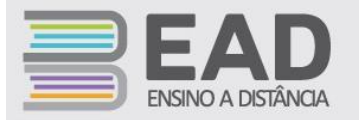

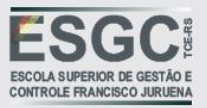

## Instruções para a inscrição no Curso de Gestão para Direção de Escolas da Rede Pública Estadual

Siga os passos descritos abaixo:

**Passo 1** – Para acessar o ambiente virtual de aprendizagem do TCE-RS, você deve digitar no navegador de internet o seguinte endereço: <u>http://ead.tce.rs.gov.br</u>

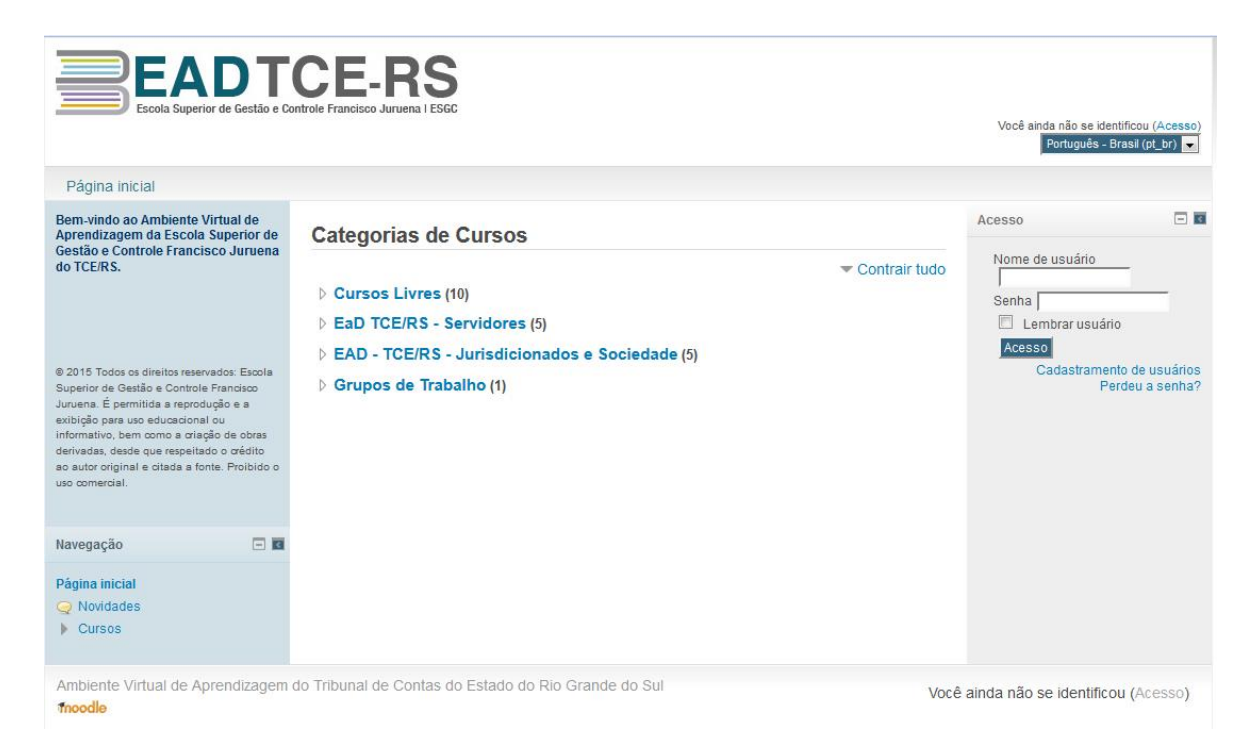

Passo 2 – Caso você já tenha realizado algum outro curso no Ambiente Virtual de Apredizagem do TCE-RS, informe o nome de usuário e a senha, clique em "Acesso" e pule para o Passo 4. Se não, é necessário realizar o seu cadastramento no ambiente. Para isso, clique no link "Cadastramento de usuários", localizado à direita, abaixo do botão "Acesso".

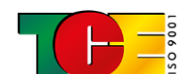

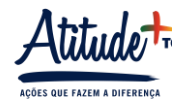

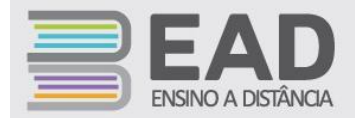

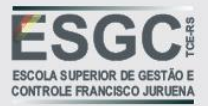

|                 | Você ainda não se iden<br>Português - B | tificou (Acesso<br>rasil (pt_br) 💌 |
|-----------------|-----------------------------------------|------------------------------------|
|                 | Acesso                                  |                                    |
| ▼ Contrair tudo | Nome de usuário                         |                                    |
|                 | Senha Senha 📃 🔲 Lembrar usuário         | 5                                  |
|                 | Acesso                                  | to de usuário                      |
|                 | Pe                                      | rdeu a senha                       |

Você será direcionado para o formulário de preenchimento de cadastro, conforme a figura a seguir:

1

| na inicial 🕨 Acesso 🕨          | Cadastramento de novo usuário                                                                  |
|--------------------------------|------------------------------------------------------------------------------------------------|
| Escolha seu usuário            | ▼ Contrai                                                                                      |
| Nome de usuário*               |                                                                                                |
|                                | A senha deve ter ao menos 8 caracteres, ao menos 1 dígito(s), ao menos 1 letra(s) minúscula(s) |
| Senha*                         | Mostrar                                                                                        |
| Mais detalhes                  |                                                                                                |
| ndereço de email*              |                                                                                                |
| Email (outra vez)*             |                                                                                                |
| Nome*                          |                                                                                                |
| Sobrenome*                     |                                                                                                |
| Cidade/Município               |                                                                                                |
| País                           | Brasil                                                                                         |
| reCAPTCHA 🥹                    | Primaria Except                                                                                |
|                                | Mudar imagem                                                                                   |
|                                | Confirmação por áudio                                                                          |
| Dados para cadastro            | e no sistema de eventos do TCE-RS                                                              |
| CPF - Somente<br>números*      |                                                                                                |
| Cargo/Função                   |                                                                                                |
| Orgão/Instituição<br>/Empresa* |                                                                                                |
|                                |                                                                                                |

Informe os dados nos respectivos campos, conforme solicitado, e clique no botão "Cadastrar este novo usuário". Você visualizará uma mensagem para a confirmação do seu registro.

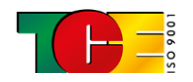

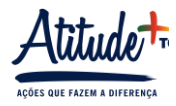

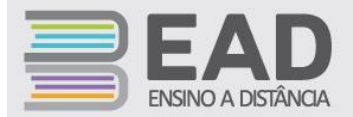

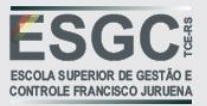

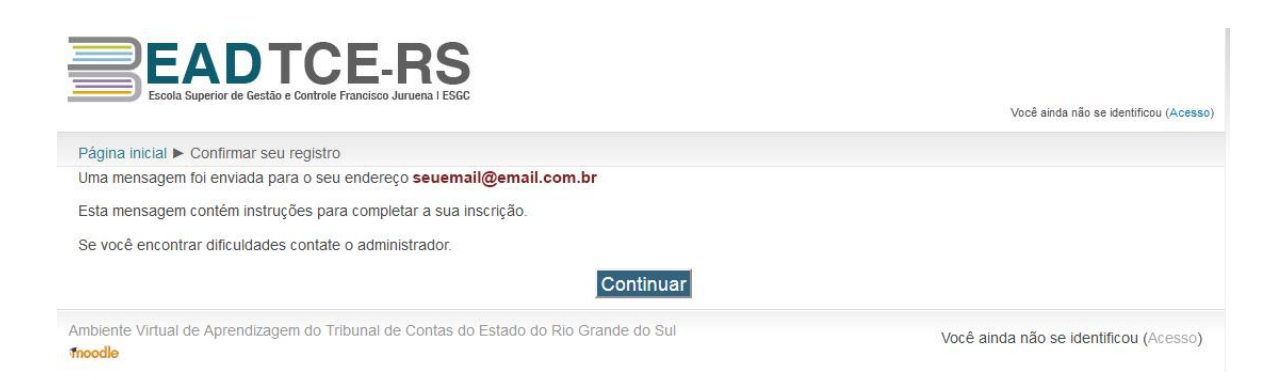

**Passo 3 -** Leia atentamente as instruções que serão enviadas para o e-mail informado no cadastro. Caso você não o localize, verifique sua caixa de Spam. Clique no link de confirmação de cadastro enviado neste e-mail.

Ao realizar a confirmação, deverá aparecer a seguinte mensagem:

| ESCOLA Superior de Gestão e Controle Francisco Juruena I ESGC                                    | Você acessou como Usuário de Teste (Sair) |
|--------------------------------------------------------------------------------------------------|-------------------------------------------|
| Página inicial ► A sua inscrição foi confirmada                                                  |                                           |
| Obrigado, Usuário de Teste                                                                       |                                           |
| A sua inscrição foi confirmada                                                                   |                                           |
| Cursos                                                                                           |                                           |
| Ambiente Virtual de Aprendizagem do Tribunal de Contas do Estado do Rio Grande do Sul<br>fnoodle | Você acessou como Usuário de Teste (Sair) |

**Passo 4** – Ao clicar no botão Cursos, aparecerão os links para todos que estão disponíveis no Ambiente Virtual de Aprendizagem do TCE-RS. É necessário localizar nesta listagem o **Curso de Gestão para Direção de Escolas da Rede Pública Estadual**.

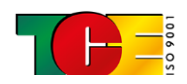

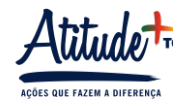

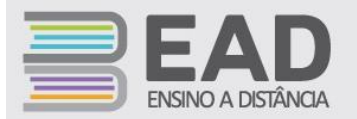

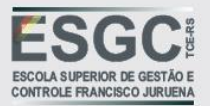

| EADTCE                                                                                                    | ERS                                                                                                    |                           |
|----------------------------------------------------------------------------------------------------|----------------------------------------------------------------------------------------------------|---------------------------|
| Escola Superior de Gestão e Controle Fran                                                                                                    | Vodi acessou como Usuário da<br>Português - Brasil                                                                                                    | Teste (Sair)<br>(pt_br) 💌 |
| Página inicial                                                                                                    |                                                                                                    |                           |
| Usuário autenticado 🔲 🖬                                                                                                    | Cursos disponíveis                                                                                                    |                           |
|                                                                                                    | Debates Sobre o Estatuto das Estatais     Lei 13.303/2016 - Novo Paradigmas de Governança Corporativa, Contratos Administrativos e Responsabilidade. Evento realizado no Auditório Romildo Boizan do To     dia 14 de setembro de 2016.                                                                                   | E<br>CE-RS,               |
| Usuário de Teste<br>País: Brasil<br>Cidade/Município: Porto Alegre                                                                                                    | □ Seminário o Art. 26-A da LDBEN e os Conselhos de<br>Educação                                                                                                    |                           |
| pollam@gmail.com                                                                                                    | Seminário realizado dia 10 de agosto de 2016, no Auditório Romildo Bolzan do TCE-RS, tratando da atuação do TCE-RS e o papel dos Conselhos de Educação na fiscalização do cumprimento do art. 26-A da LDBEN, além de apresentar uma contextualização e também falar sobre especificidades negra e indígena.               |                           |
| Bem-vindo ao Ambiente Virtual de Aprendizagem<br>da Escola Superior de Gestão e Controle<br>Francisco Juruena do TCE/RS.                                                                                                    | III Precedentes - da Persuasão à Vinculação                                                                                                    | 8                         |
|                                                                                                    | Precedentes no Novo Código de Processo Civil e os Reflexos Teóricos de sua Aplicação ao Ordenamento Jurídico Pátrio. Aula ministrada pelo Professor Doutor Dan<br>Mildiero.                                                                                                    | niel                      |
| © 2015 Todos os dieitos reservados: Escola Superior de<br>Gestão e Controle Francisco Juruena. É permitida a<br>reprodução e a exibição para uso educacional ou<br>Informátivo, bem como a criação de obras derivadas,<br>Gesde que respetado o cécilo ao subcr original e criada a | Curso de Responsabilização Administrativa de Pessoas<br>Jurídicas Este curso for iministrado pela Controladoria-Geral da União e destina-se a servidores públicos municipais e estaduais que atuam ou pretendem atuar com a aplicaçã<br>Lei Federal o 12 Adrida                                                           | ao da                     |
| fonte. Prolibido o uso comercial.<br>Administração                                                                                                    | Curso de Capacitação em Sindicânca e Processo<br>Administrativo Disciplinar - PAD                                                                                                    |                           |
| Minhas configurações de perfil                                                                                                    | Realizado no Auditório Francisco Juruena do TCE/RS, nos dias 05 e 06 de maio de 2016.                                                                                                    |                           |
| Navegação 🖂 🗌                                                                                                    | o curso foi promovido em parceria com a Procuradoria-Geral do Estado e tem objetivo de capacitar os servidores nos procedimentos relativos à instauração do proc<br>administrativo disciplinar e de sindicâncias.                                                                                                    | esso                      |
| Página inicial<br>• Minha página inicial                                                                                                    | A capacitação aborda os temas: Carreira Pública - Deveres e Proibições; Sindicáncia e Sistema de Improbidade Administrativa; Rito do PAD; Cerceamento de Defes<br>Revelia.                                                                                                    | a e                       |
| Páginas do site     Meu perfil     Cursos                                                                                                    | Curso de Gestão para Direção de Escolas da Rede Pública Estadual                                                                                                    |                           |
|                                                                                                    | Capacitar os Diretores de Escola para administrar os recursos, materiais, financeiros e humanos, da meihor forma, de acordo com os princípios da contratação de se<br>na Administração Pública, assim como as diretrizes das Prestações de Contas e a fiscalização.                                                       | erviços                   |
|                                                                                                    | Curso sobre a Base de Legislação Municipal                                                                                                    |                           |
|                                                                                                    | Este curso ensina e esclarece dúvidas sobre a operação da BLM, na remessa e manutenção das normas municipais, e na finalização dos períodos de entrega. desti<br>operadores, devidamente credenciados, que participam diretamente da atualização da BLM, de órgãos e entidades auditados pelo TCE-RS da esfera municipal. | linado a                  |
|                                                                                                    | Curso de Aperfeiçoamento para Conselheiros Tutelares                                                                                                    |                           |
|                                                                                                    | O objetivo deste curso é desenvolver as competências acerca da estrutura e funcionamento da administração pública que complementam a função do Conselheiro                                                                                                    | Tutelar.                  |

Clique no título do curso para realizar a inscrição propriamente dita. Até aqui, você apenas realizou o cadastro para acessar o ambiente. De agora em diante, é necessário realizar a inscrição no curso desejado (**Curso de Gestão para Direção de Escolas da Rede Pública Estadual**).

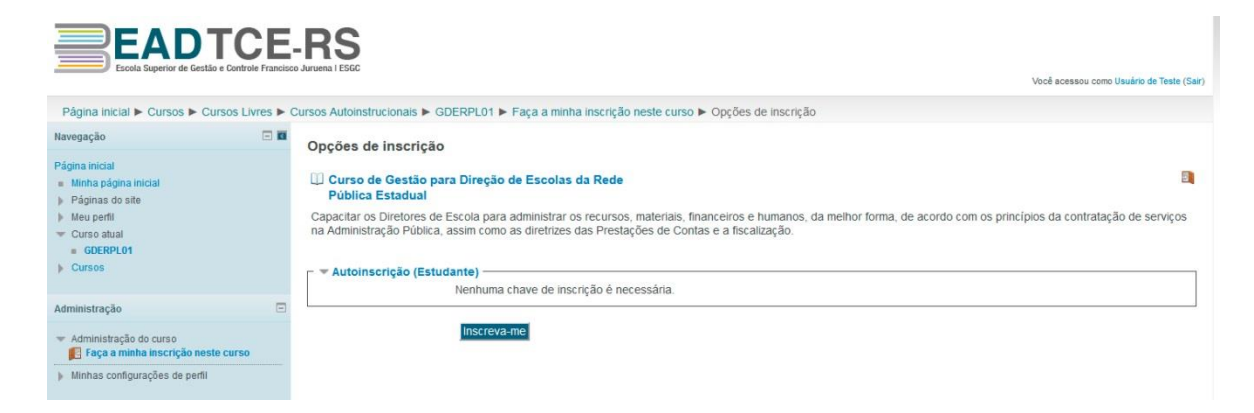

Clique no botão "Inscreva-me".

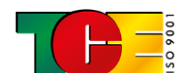

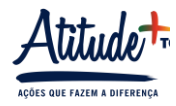

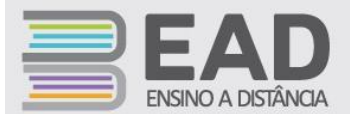

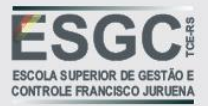

| Opções de inscrição                                                                                                    |
|----------------------------------------------------------------------------------------------------|
| Curso de Gestão para Direção de Escolas da Rede<br>Pública Estadual                                                                                                    |
| Capacitar os Diretores de Escola para administrar os recursos, materiais, financeir<br>na Administração Pública, assim como as diretrizes das Prestações de Contas e a |
| ✓ Autoinscrição (Estudante)                                                                                                    |
| Nenhuma chave de inscrição é necessária.                                                                                                    |

Ao clicar no botão "Inscreva-me", você será direcionado automaticamente para o ambiente do curso.

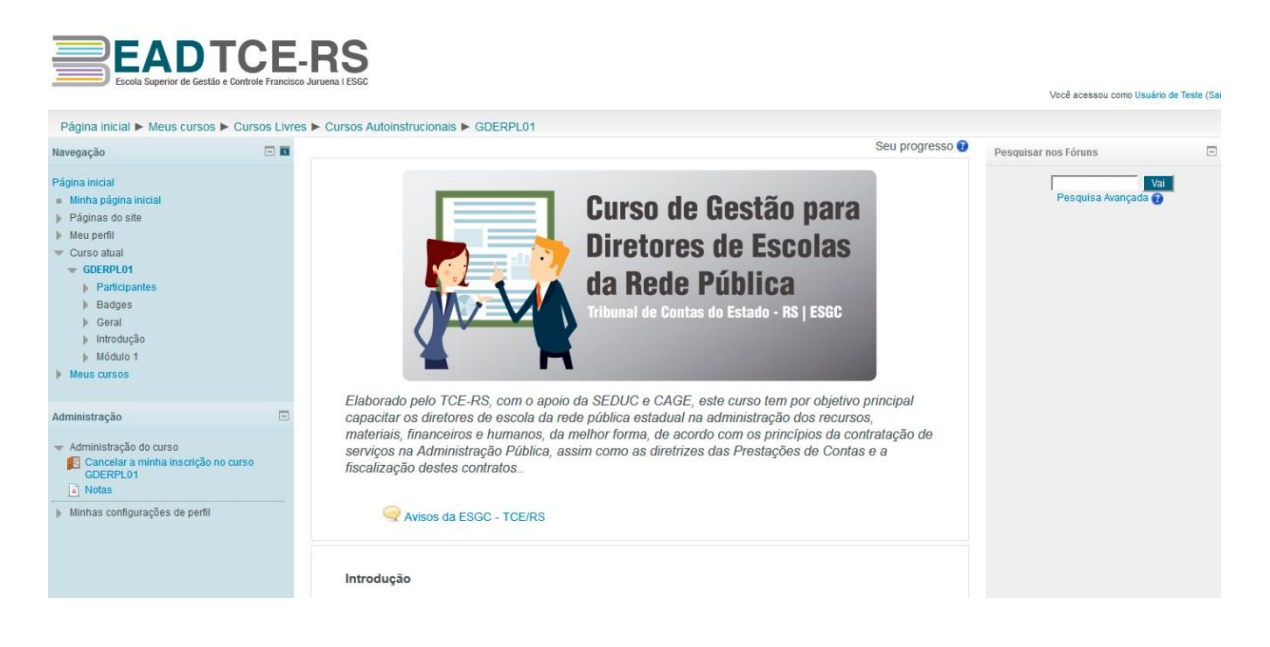

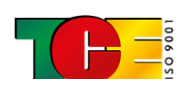

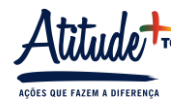